## Quick Reference Guide Supplier Enablement – Reject Invoices

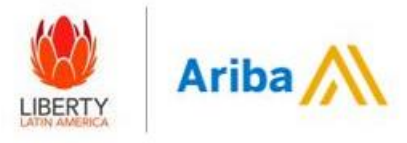

Supplier received invoice rejection email pfrom (<u>ordersender-prod@ansmtp.ariba.com / network\_accounts@ariba.com</u>) – GO to View Invoice - Log in – Go to Details tab Reason section and verify reason for rejection –After further review - GO to Edit and Resubmit

| SAP Ariba                                                                                                    | Invoice: 1133                                                                                                    | Completed                                                                                                    |
|----------------------------------------------------------------------------------------------------|----------------------------------------------------------------------------------------------------|----------------------------------------------------------------------------------------------------|
| Your customer LiLAC Services LTd. updated your invoice on Ariba Network. Click View Invoice to log into your Ariba Network account (ANID: AN01682107359).                                                                                                    | Edit Create Item Credit Online Copy this invoice To print Download pdf   Export CIML.                                                                                                    |                                                                                                    |
| Country US                                                                                                    |                                                                                                    |                                                                                                    |
| Customer LiLAC Services LTd.                                                                                                    | Databs Scheduled payments Historical                                                                                                    |                                                                                                    |
| Invoice 4994                                                                                                    |                                                                                                    |                                                                                                    |
| Rejected Status Rejected Comment: Invoice entry amount does not match invoice amount, please re-submit invoice with correct amount. (Michael Arauz, 2021-06-29T1925:01-07:00)Lin Added Tax (calculation Failed Tax Calculation Failed Tax Calculation Failed | e item: Line Number: 2 Part Number: Description Value<br>e item: Line Number: 2 Part Number: Description Value<br>tuto-generated; Exceptions: Under Tax Variance The<br>redefined in your configuration.Line item: Line Number: 3 Part Number: null Description: Unit e difference is not<br>Uncertain Value and Value and | Under Tax<br>Fiscal<br>within the<br>Inder Tax<br>Fiscal<br>t within the<br>thholding<br>rence is<br>ax of the |
|                                                                                                    | Comment: Reject (Hails Torse, 2021-09-27113: 05: 52-07: 00) Line item: Line Number: 3Part Number: null Description: Withholding Tax (auto-generated) Exceptions: Withholding Tax - Under Tax Variance. The withholding tax amount: \$17:30 USD, and the difference is not within the tolerance defined in your configuration. Fixed intervals, \$0:00 USD, is less than the line item's calculated withholding tax amount. \$17:30 USD, and the difference is not within the tolerance defined in your configuration. Fixed intervals, \$0:00 USD, is less than the amount of the calculated withholding tax of the online item. • \$17:50 USD, and the difference is not within the tolerance defined in your configuration.                                                                                                    | cified on<br>of the                                                                                            |

Invoice number section add a zero in front of invoice number (0) until red error disappears –Put invoice date even if is already populated - GO to Attachments section (Header Level) (Attachment should be in PDF and no more than 100MB/ no special characters/no spaces).

| SAP Business Network - Enterprise account TRUL MODE                       | ← Back to classic view                                                                                                    | 0 💀                                                                                    |                                                                                                    |                                                                                                    |
|---------------------------------------------------------------------------|----------------------------------------------------------------------------------------------------|----------------------------------------------------------------------------------------|----------------------------------------------------------------------------------------------------|----------------------------------------------------------------------------------------------------|
| Edit invoice                                                              |                                                                                                    | To update Get out Next                                                                 | *Attachments The total size of all attachments cannot exceed 100MB                                                                                                    | L <sub>2</sub> >                                                                                                |
| Invoice header                                                            |                                                                                                    | * indicates required field                                                             | Choose File No file chosen Add Attachme                                                                                                    | nt                                                                                                    |
| Summary                                                                   |                                                                                                    | Expedition cost<br>Expedition tax                                                      | NATCO.pdf                                                                                                    | 5642                                                                                                    |
| Purchase order: 4200008627 Invoice No.:* 01133 Invoice date:* 16 sep 2021 | Subtotal: \$500.00 USD<br>Total tax: \$ 35.00 USD<br>Total gross amount: \$ 535.00 USD<br>Total amount: \$ 535.00 USD<br>taxes:<br>Total net amount: \$ 535.00 USD<br>Amount owed: \$ 535.00 USD | Shipping documents<br>Special bearing<br>Special carriage tax<br>Deduction or discount | Machines           1         The task for the all machines carest access 3006         2           Image: The part of the access access acccess access access access access access access access access acce | Queros de la companya de la companya de la companya de la companya de la companya de la companya de la companya |
| Vendor Tax ID:<br>Remittance address: LiLac test Panama - TEST            |                                                                                                    | Post<br>Additional reference da<br>Attach                                              |                                                                                                    | <b>U</b>                                                                                                    |

Need Help? Contact - purchasinghelpdesk@lla.com

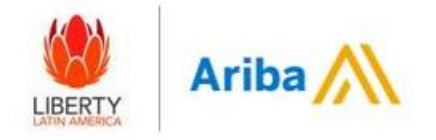

## Go to Tax line Items - Select Tax Code and Add to Include the Lines

| Line Items               |                                                                       | = ==================================== |
|--------------------------|-----------------------------------------------------------------------|----------------------------------------|
| Insert Line Item Options | 2 6% OB / Omzetbelasting Shipping Documents Special Handling Discount | Add to Included Lines                  |

Go to Line level – Select the value or quantity to be invoiced (Service or Material Purchase Order)–Go to Update and NEXT

|    | No.           | Include | Type        | Part #                   | Description | Customer Part # | 1 Quantity      | Unit           | Uni       | it Price | Subtotal       |          | Insertar | r opciones  | de a   | rtículo en líne | ea                 |                          |            |
|----|---------------|---------|-------------|--------------------------|-------------|-----------------|-----------------|----------------|-----------|----------|----------------|----------|----------|-------------|--------|-----------------|--------------------|--------------------------|------------|
|    | 1             |         | MATERIAL    | Not Available            | Material    |                 | 10              | EA             | \$1.00.00 | USD      | \$1,000.00 USD |          |          |             |        |                 |                    |                          |            |
| Ta | ¢             |         | Category    | * 6% OB / Omzetbelasting | $\sim$      |                 | Taxable Amount: | \$1,000.00 USD |           |          | Remove         |          |          |             |        | Cate            | goría de impuesto: | -3,5% Retención fiscal / | Withholdin |
|    |               |         | Location    |                          |             |                 | Rate(%):        | 6              |           |          |                |          |          |             |        |                 |                    |                          |            |
|    |               |         | Description | Ornzetbelasting          |             |                 | Tax Amount:     | \$60.00 USD    |           |          |                |          |          |             |        |                 |                    |                          |            |
|    |               |         | Regime      |                          | Ĭ           |                 |                 |                |           |          |                |          |          | N°          |        | Incluir         | Tipo               | Nº de pieza              | Des        |
| 4  |               |         |             |                          |             |                 |                 |                |           |          |                |          |          |             |        |                 |                    |                          |            |
|    | ne Item Actio | ns 🔹 🛄  | Delete      |                          |             |                 |                 |                |           |          |                |          |          | 1           |        |                 | SERVICIO           | No disponible            | non        |
|    |               |         |             |                          |             |                 |                 | 2              |           |          | 3              | <u>s</u> |          | -           |        |                 | SERVICIO           |                          | non        |
|    |               |         |             |                          |             |                 |                 |                | Update    | Save     | Exit Next      |          | Las      | líneas excl | luida: | s no pueden i   | modificarse.       |                          |            |

Note: To exclude lines Select Include option for it to turn gray.

Review information – Select Submit (Invoice will be sent to Accounts Payable it will be review and processed)

| reate invoice                                                                                   |                                                                                                    | 5                                                                                                    | Previous Save                                                                                         | Submit        |
|-------------------------------------------------------------------------------------------------|----------------------------------------------------------------------------------------------------|----------------------------------------------------------------------------------------------------|----------------------------------------------------------------------------------------------------|---------------|
| Confirm and submit this document. It will not be electronica<br>Standard Invoice                | ly signed according to the countries of origin and destination of invoice. The docum                                                                           | ient's originating country is Netherland                                                                          | is Antilles. The document's destination country is: Trinidad                                          | l and Tobago. |
| Invoice Number: VDU<br>Invoice Date: MUD<br>Original Purchase Order: 4200                       | 2HE/FUDVA003<br>9 22 Mar 2021 9:46 AM GMT-05:00<br>00515                                                                                                    | Subrotal<br>Total Total Tax:<br>Total Gross Amount:<br>Total Amount whom Tax:<br>Total Net Amount:<br>Amount Due: | \$1,000.00 USD<br>\$60.00 USD<br>\$1,060.00 USD<br>\$1,000.00 USD<br>\$1,060.00 USD<br>\$1,060.00 USD |               |
| REMIT TO:                                                                                       | BILL TO:                                                                                                    |                                                                                                    | SUPPLIER:                                                                                             |               |
| U.L.e.: test Curacio - TEST<br>Postal Address:<br>337 Sta Maria<br>tomoto AB MItH 1Y4<br>Canada | Columbox Communications Thirtide Ltd<br>Proxial Address (Default)<br>Liur al Districts Consoler Park<br>Trinicty<br>Trinicty and Stongs<br>Address (D. 171/30) |                                                                                                    | LLac test Curscao - TEST<br>Postal Address:<br>337 Son Maria<br>Willemsted<br>Netherlands Antilles    |               |